# **API**-100

#### INSTRUKCJA OBSŁUGI

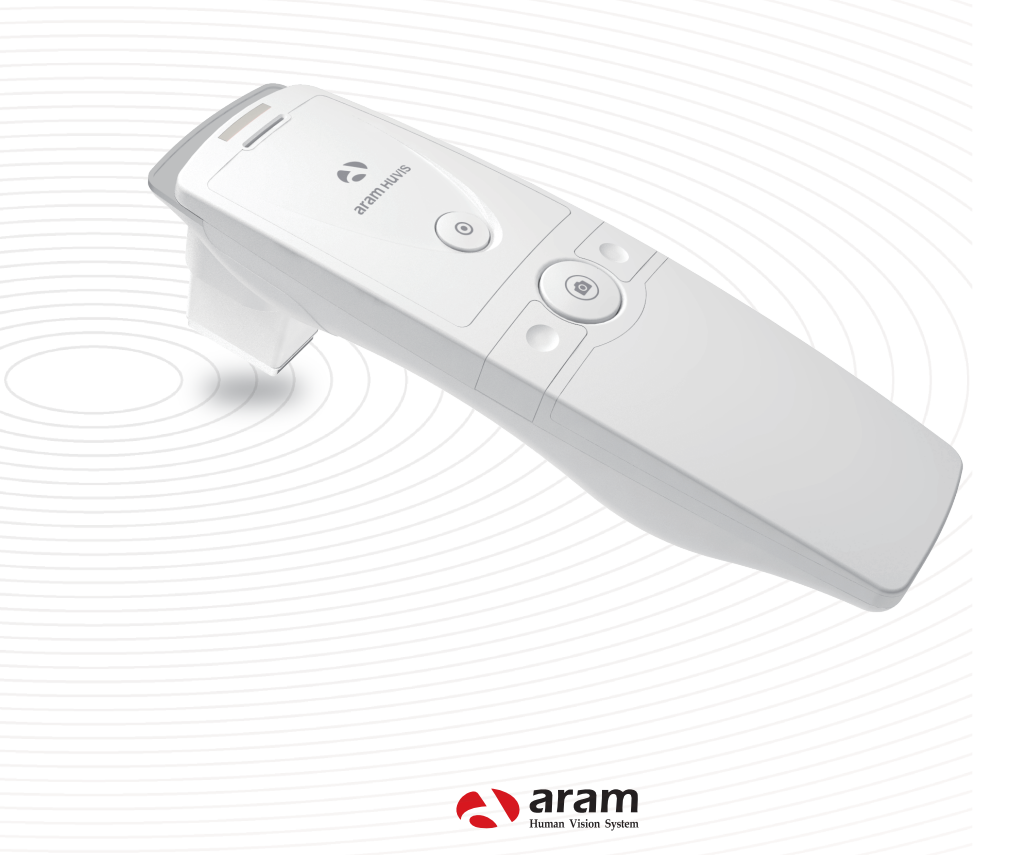

## Contents

| A. CZĘŚCI                                                                                                    | 1      |
|----------------------------------------------------------------------------------------------------|--------|
| B.CZĘŚCI<br>. Front i Tył aparatu<br>II. Bateria i klawisze                                                         | 2<br>3 |
| C. Ustawienia programu                                                                                              | 5      |
| D. Ustawienia programu                                                                                              | 10     |
| E. Badanie<br>I. Start badania<br>II. Badanie pełne                                                                 | 13     |
| Rejestracja<br>Nawilżenie<br>Sebum<br>Pory<br>Melanina<br>Stany zapalne<br>Zmarszczki<br>Wrażliwość<br>Podsumowanie |        |
| F. Gwarancja                                                                                                    | 24     |

#### \*UWAGI:

-Obrazy w tej instrukcji mogą odbiegać od rzeczywistych

- -Informacje zawarte w instrukcji mogą być przedmiotem nowelizacji bez uprzedzenia
- -Najnowsze wersje instrukcji będą dostąpne na stronach www.aramhuvis.com/download albo www.eurtex.com/download

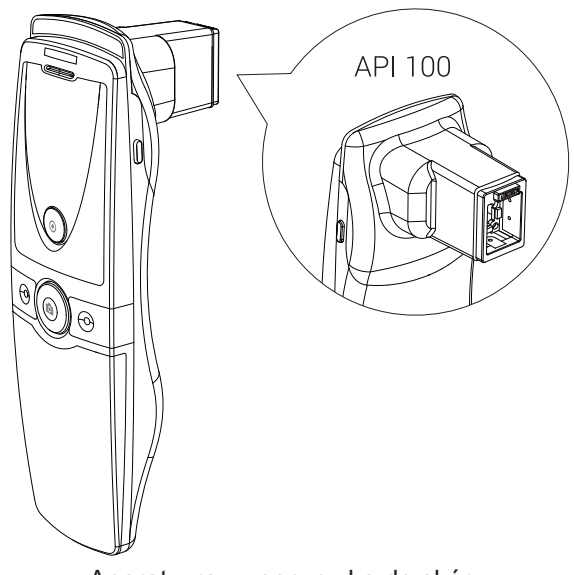

Aparat wraz z soczewką do skóry

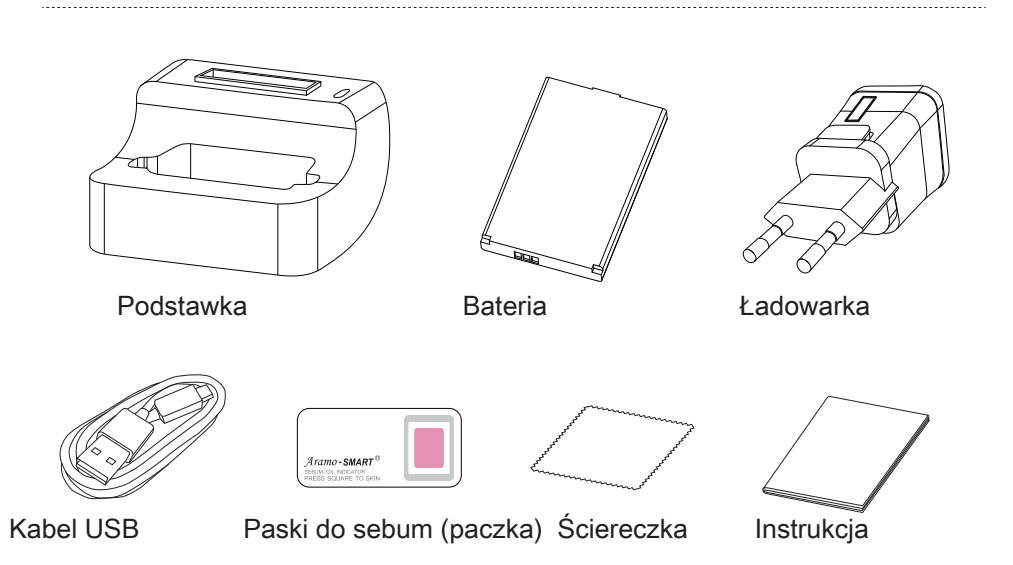

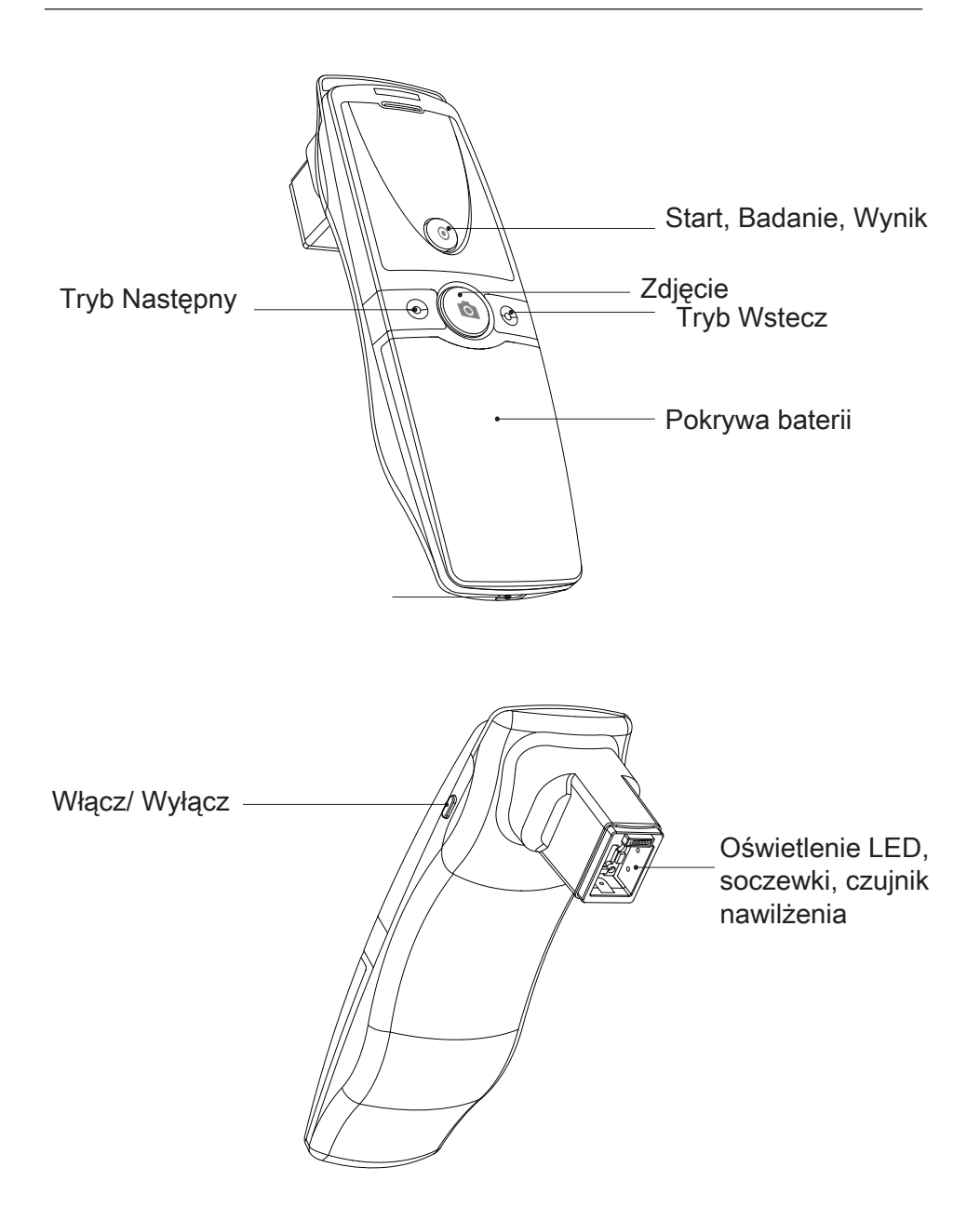

#### Wymiana baterii

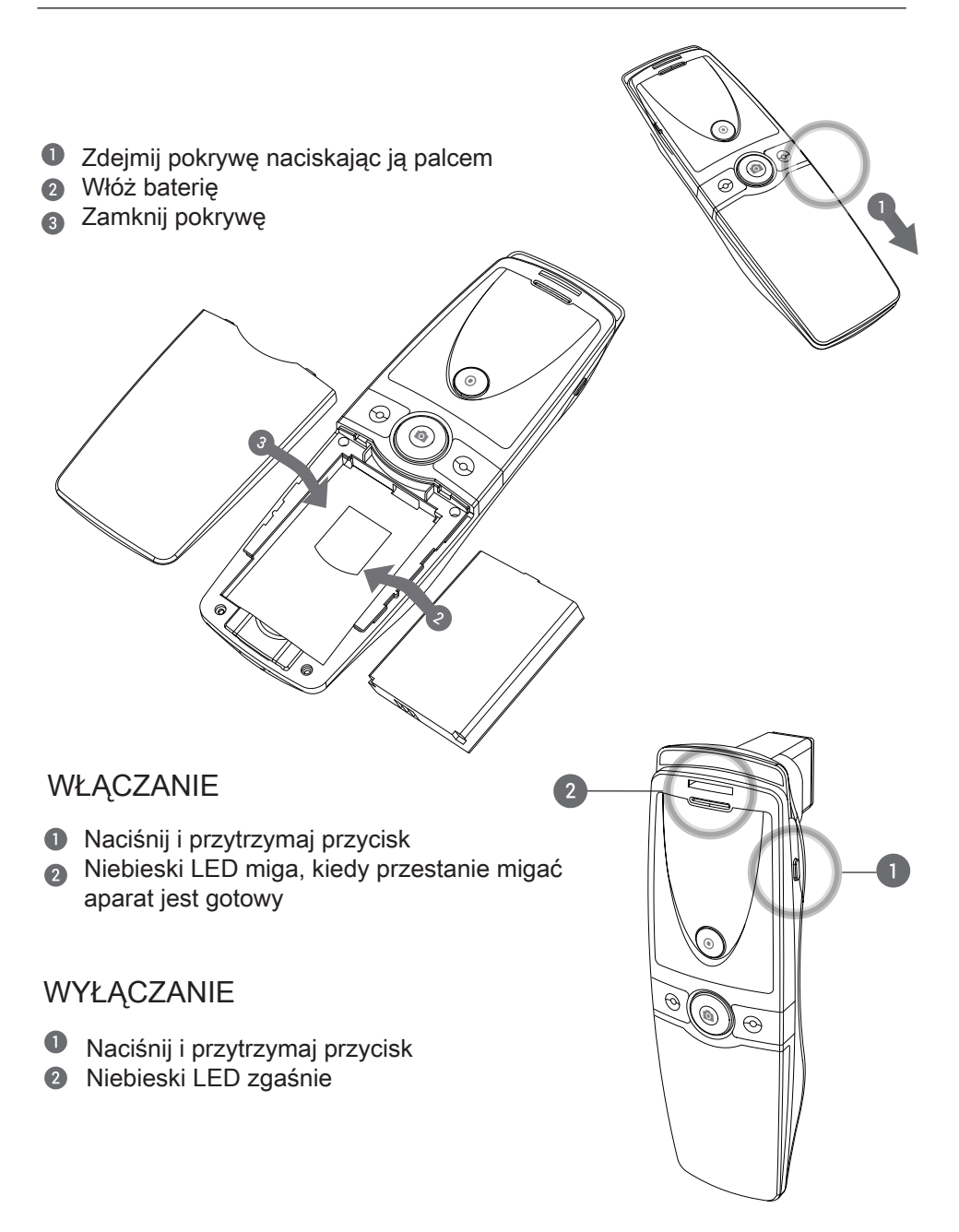

#### Ładowanie

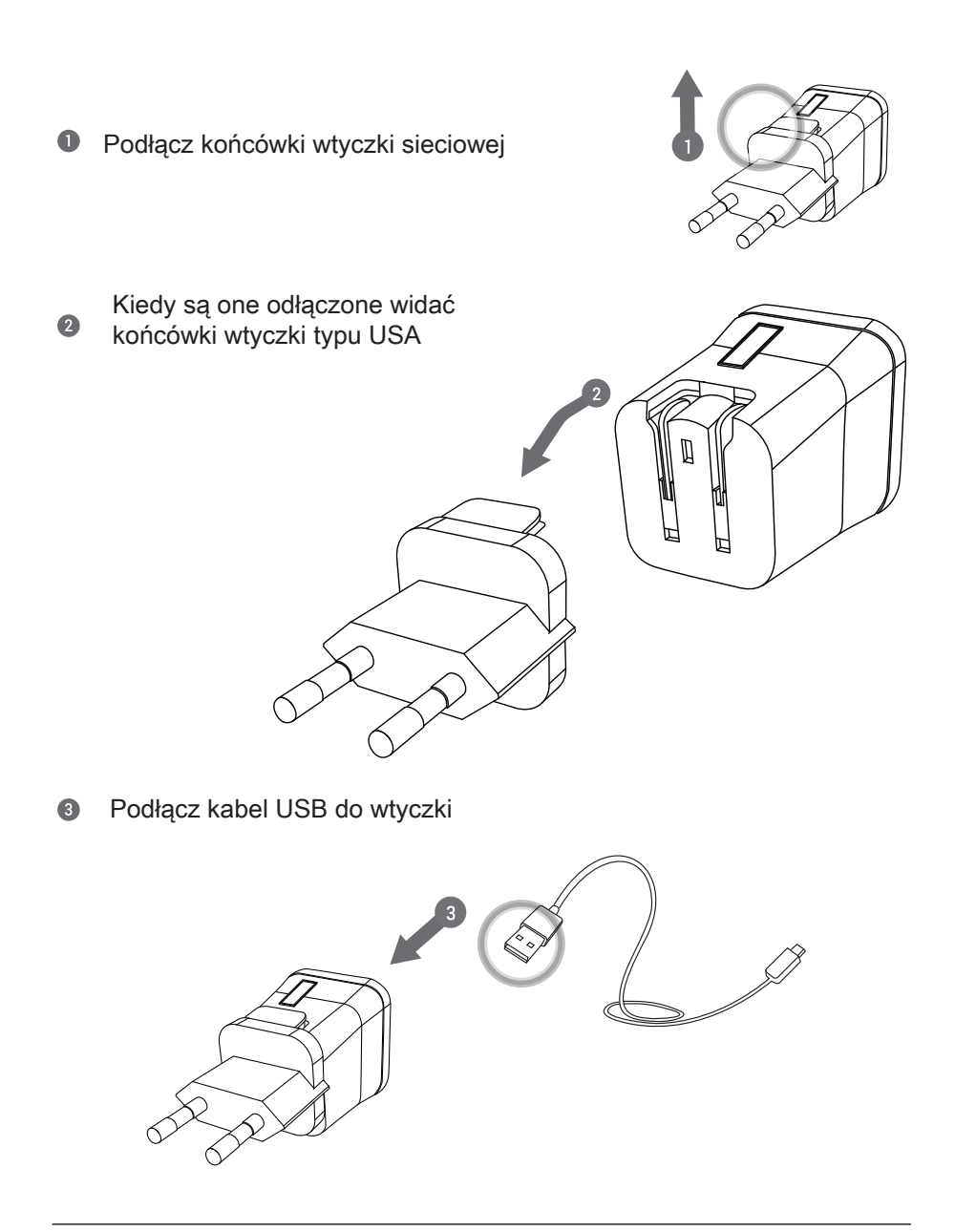

#### Wgranie programu

#### PC User

• Ściągnij program z www.aramhuvis.com/downloads

2 Zainstaluj program

#### iPAD lub tablet

- 1 iOS idź do Apple Store i wyszukaj program SOLUTIONIST
- Android idź do Google Play Store i załaduj program Solutionist

#### Ustawienia programu - połączenie WiFi

- Najpierw sprawdź nazwę WiFi generowaną przez urządzenie (pod pokrywą baterii)
- Nazwa WiFi i hasło są takie same i mają format API\_XXXX (gdzie XXX to cyfry)
- Włącz aparat
- Wlącz komputer/table/iPAD i uruchom program
- 5 Kiedy aparat już się uruchomi idź do ustawień WiFi
- 6 Pośród dostępnych sieci WiFi znajdź i połącz sieć o "swojej" nazwie API\_XXXX
- Kiedy nastąpi połączenie uruchom program SOLUTIONIST
- B Aby sprawdzić czy jest prawidłowe połączenie popatrz na rysunki niżej
- Jeśli wszystko OK pojawi się pomarańczowy znaczek WiFi jak niżej

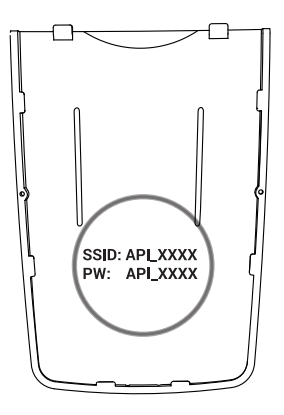

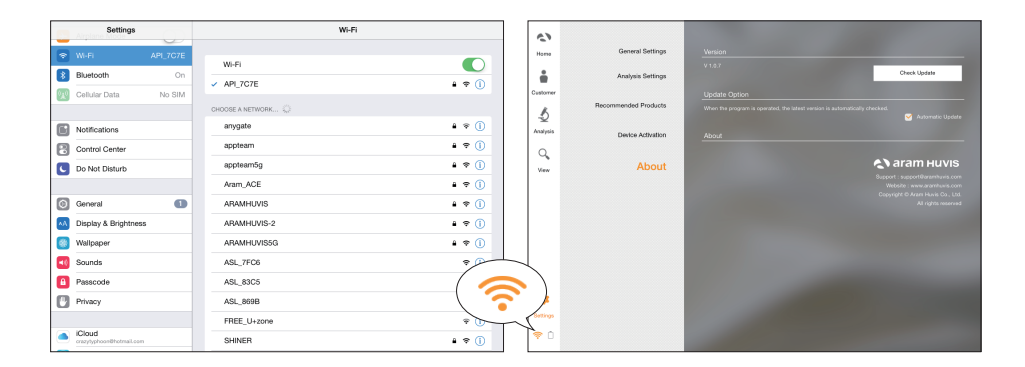

#### WiFi Combo

-Oznacza, że użytkownik może korzystać jednocześnie z aparatu i internetu. -Ta funkcja pozwala wysłać e-mail od razu po zakończeniu badania

#### Jak korzystać z Combo WiFi

Połącz aparat z programem (patrz poprzednia strona)

Uruchom program SOLUTIONIST

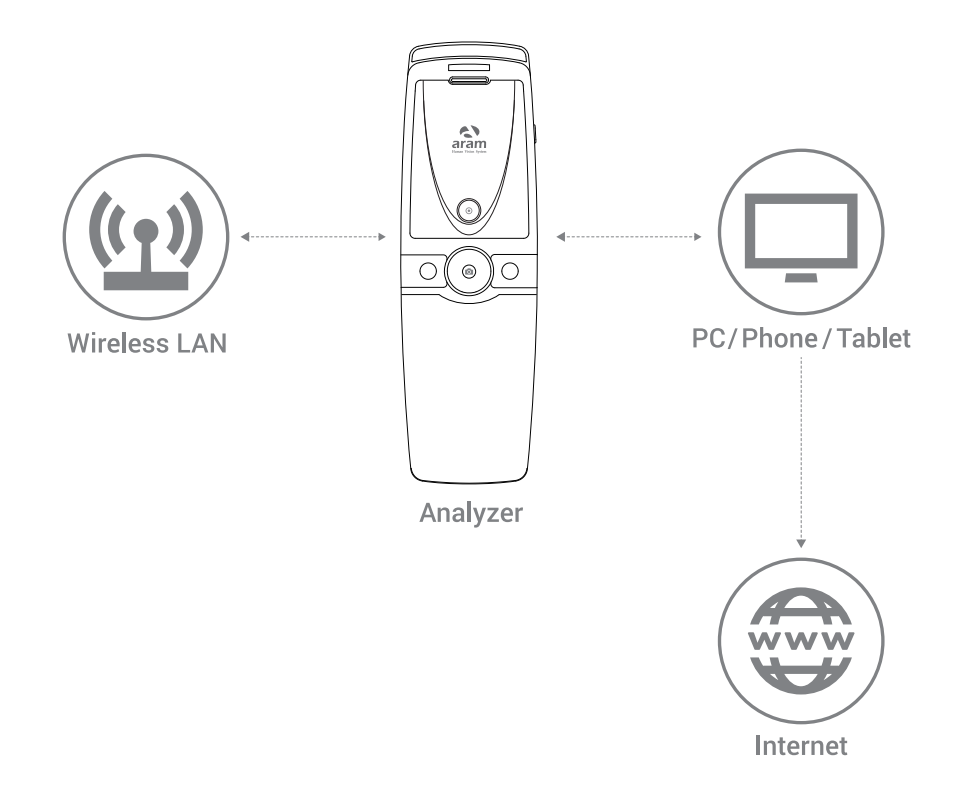

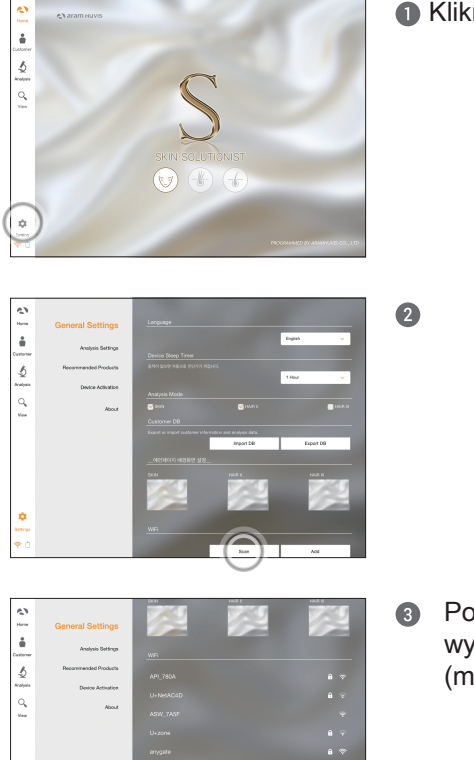

Kliknij "Ustawienia"

W "Ustawieniach Ogólnych" przejdź do "WiFi" i kliknij "Skanuj"

Pojawi się lista dostępnych sieci WiFi, wybierz swoją sieć i połącz się z nią (może być wymagane hasło)

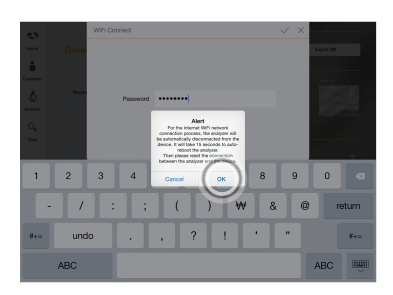

W trakcie łączenia zobaczysz komunikat, że aparat ędzie automatycnie rozłączony i nastąpi ponowne połączenie. Kliknij OK

#### Ustawienia WiFi Combo

| Settings                                                | W-Pi                                                                                                    |  |
|---------------------------------------------------------|----------------------------------------------------------------------------------------------------|--|
| Q WLD arotan                                            |                                                                                                    |  |
| 0                                                       | w-n 🔘                                                                                                    |  |
| Billetooth 0                                            | r → appteam + ♥ ()                                                                                                    |  |
| Notifications                                           | CHOOSE A METWORK                                                                                                    |  |
| Control Center                                          | anygate 🔹 🕸 🕕                                                                                                    |  |
| C Do Not Disturb                                        | appteem6g + Y ()                                                                                                    |  |
|                                                         | Aram_ACE_5G + * ()                                                                                                    |  |
| 🖸 General 🧉                                             | ARAMHUVIS + 🕫 🕕                                                                                                    |  |
| Display & Brightness                                    | ★ ♥ ()                                                                                                    |  |
| Walpaper                                                | API,7E0A * ()                                                                                                    |  |
| Sounds                                                  | • ()                                                                                                    |  |
| Passoode                                                | ASH_7ASF (1)                                                                                                    |  |
| Privacy                                                 | Other                                                                                                    |  |
| CO. Plant                                               |                                                                                                    |  |
| <ul> <li>KJOKO<br/>orazytęźnoorditeórnal.com</li> </ul> | Aak to Join Networks                                                                                                    |  |
| 📑 ITunes & App Store                                    | Known networks will be joined automatically. If no known networks are available, you will be asked before joining a new network. |  |

Następnie przejdź do "Ustawień" i otwórz Ustawienia WiFi. Przełącz się na WiFi z aparatu API

6 Aparat został połączony z komputerem

|                              | AP1_7E0A                                                           |                                   |
|------------------------------|--------------------------------------------------------------------|-----------------------------------|
|                              | CHOOSE A NETWORK O                                                 |                                   |
| Notifications                | aronale                                                            | • * O                             |
| Control Center               |                                                                    |                                   |
| C Do Not Disturb             | appream                                                            | • • • •                           |
| _                            | appteam5g                                                          | • * ①                             |
| General                      | Aram_ACE_5G                                                        | • 🗢 🕕                             |
| Display & Brightness         | ARAMHUVIS                                                          | • • ()                            |
| Walpaper                     | ARAMHU//S-2                                                        | • * ①                             |
| Sounds                       | ARAMHUVISSG                                                        | • ▼ ( <b>1</b> )                  |
| Passcode                     | ASI_8698                                                           | ۰ (۱)                             |
| Privacy                      | ASW_7A5F                                                           | * (1)                             |
| -                            | Other                                                              |                                   |
| Cloud orangephoondhobmat.com |                                                                    |                                   |
| ITuries & App Store          | Ask to Join Networks                                               |                                   |
| -                            | Konen networks will be joined extremetically. If ne known networks | one monitoble, which and he maked |

O

- Uruchom program SOLUTIONIST

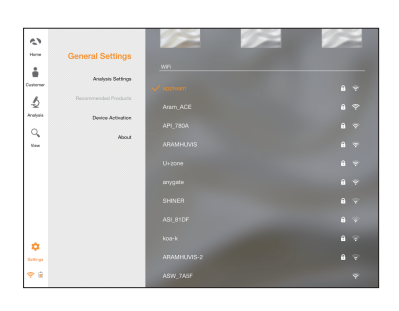

Przejdź ponownie do "Ustawień". Wybrany punkt dostępu WiFi bedzie widoczny po lewej. Wi Fi combo działa!

#### USTAWIENIA PROGRAMU

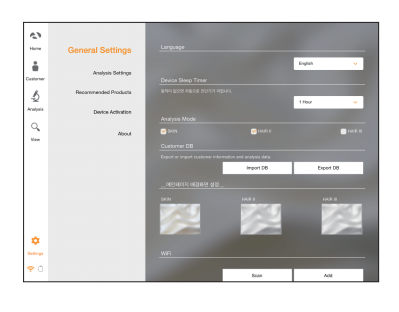

#### Ustawienia ogólne Zmiana języka, trybu badania itp.

| 67         |                      |                                           |                  |  |  |
|------------|----------------------|-------------------------------------------|------------------|--|--|
| Harne      | General Sellings     | Skin 7/pe                                 |                  |  |  |
| ÷          | Analysis Settings    | 1000                                      | Asian Duropean   |  |  |
| Customer   |                      |                                           |                  |  |  |
| 5          | Recommended Products | E is only available to analyce the parame |                  |  |  |
| Analysis   | Device Activation    | Mosture .                                 | Seburn           |  |  |
| 0          |                      | 🕑 Pere                                    |                  |  |  |
| New        | About                | 🐷 harm                                    |                  |  |  |
|            |                      | 😪 Seredivity                              |                  |  |  |
|            |                      | Select Hair II Analysis Menu              |                  |  |  |
|            |                      |                                           |                  |  |  |
|            |                      | Har Less Eldus                            |                  |  |  |
|            |                      | 🕑 Hair Densely                            |                  |  |  |
|            |                      | Separate of Scalp's Vessel                | 🕑 Hair Thickness |  |  |
| •          |                      | Calification Strategy                     |                  |  |  |
| Settings   |                      | _Algorithm Analysia                       | · • •            |  |  |
| <b>♥</b> û |                      | Select Hair II Analysis Menu              |                  |  |  |

Ustawienia badania Ustaw rasę pacjenta oraz zakres badania

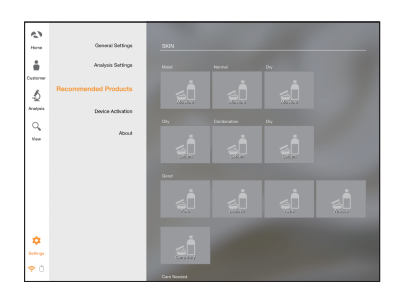

Rekomendowane produkty Osiągalne dla każdego badanego parametru skóry

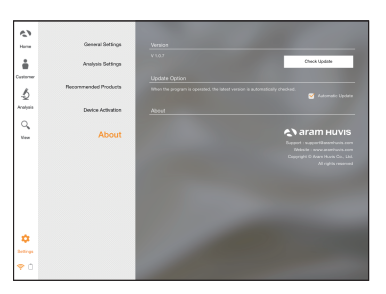

O programie Można sprawdzić dostępność nowszej wersji oprogramowania (konieczne połączenie z Internetem)

#### Ustawienia programu

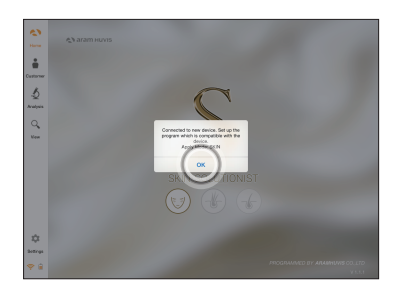

#### Certyfikacja aparatu

0

Solutionist składa się z trzech programów, ale gdy uruchomisz program z aparatem API-100 pojawi się okienko informujące, że program pracuje tylko z aparatem "SKÓRA"

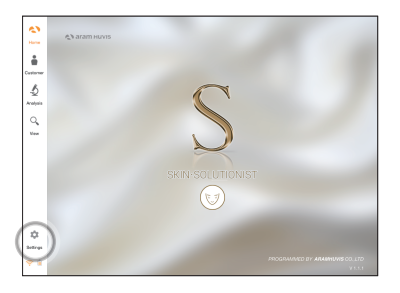

Zobaczysz, że tylko program "Skóra" jest aktywny. W menu głównym kliknij " Ustawienia"

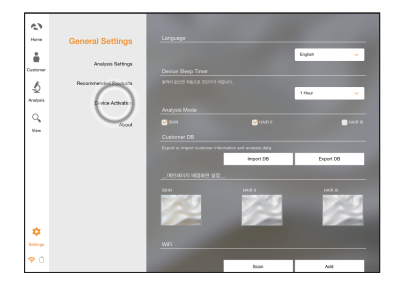

Wybierz w Menu opcję "Aktywacja aparatu"

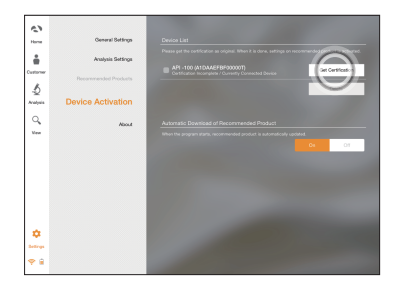

Pojawi się model aparatu i jego numer. Kliknij "Uzyskaj certyfikację" aby zarejestrować urządzenie w programie.

#### Ustawienia programu

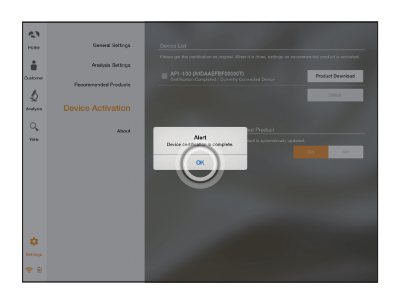

 Certyfikacja aparatu jest zakończona. Kliknij "OK"

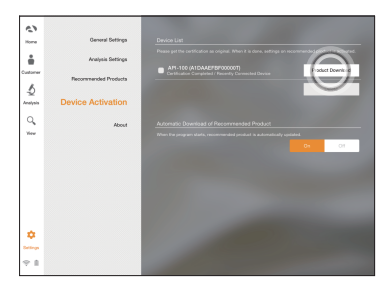

Po zakończeniu możesz kliknąć " Ładowanie produktów" aby załadować je z serwera.

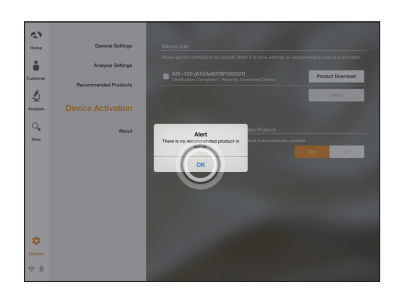

Jeśli masz zestaw produktów rekomendowanych na serwerze, produkty zostaną załadowane po kliknieciu "Ładowanie produktów"

#### **BADANIE Start**

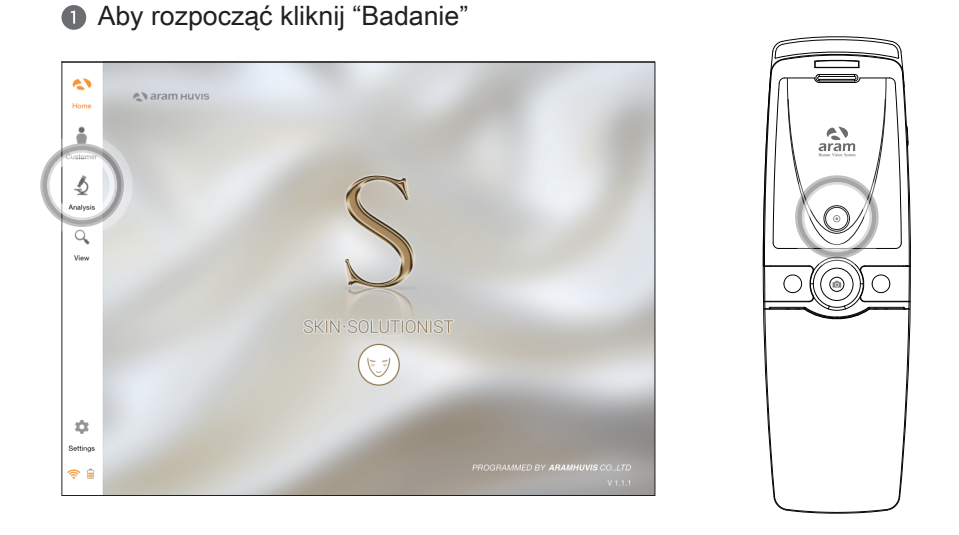

#### Zdalne sterowanie

• W trakcie badania sterować aparatem z poziomu programu

2 Kliknij na ekranie "Control Menu Włącz" aby aktywować sterowanie zdalne

In Możesz użyć tej funkcji na wszystkich etapach badania

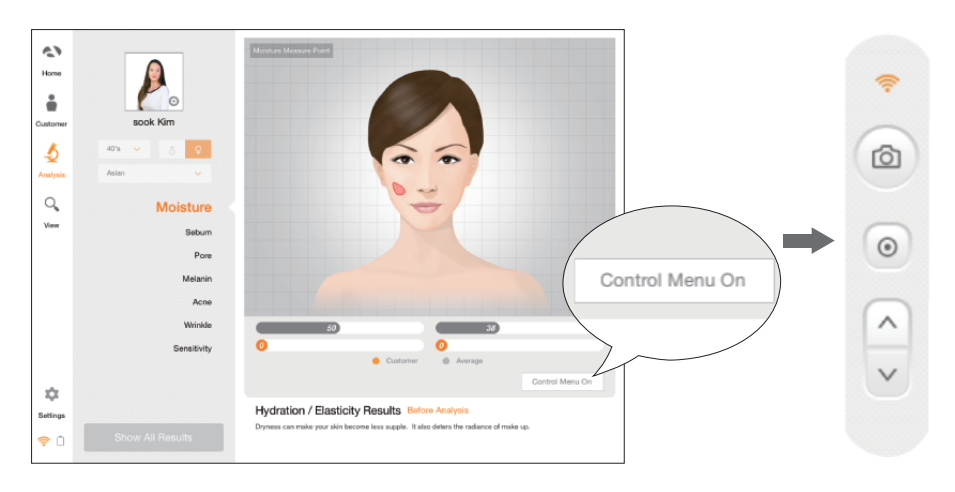

#### Badanie Rejestracja klienta

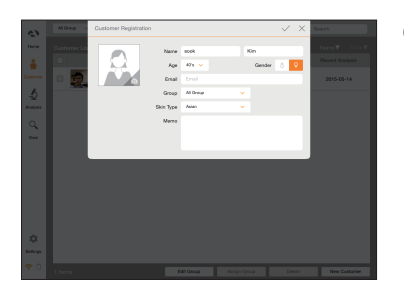

Wprowadź dane- nazwisko, adres e-mail, płeć i grupę wiekową

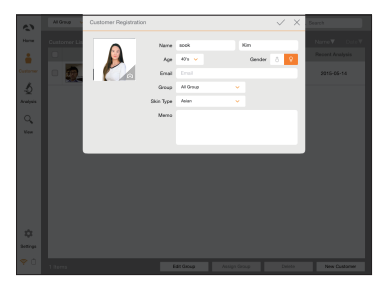

Zrób zdjęcie twarzy pacjenta (lub użyj zdjęcia, które masz zapisane w komputerze).

 With an intervention
 Outcome
 Outcome
 Outcome
 Outcome
 Outcome
 Outcome
 Outcome
 Outcome
 Outcome
 Outcome
 Outcome
 Outcome
 Outcome
 Outcome
 Outcome
 Outcome
 Outcome
 Outcome
 Outcome
 Outcome
 Outcome
 Outcome
 Outcome
 Outcome
 Outcome
 Outcome
 Outcome
 Outcome
 Outcome
 Outcome
 Outcome
 Outcome
 Outcome
 Outcome
 Outcome
 Outcome
 Outcome
 Outcome
 Outcome
 Outcome
 Outcome
 Outcome
 Outcome
 Outcome
 Outcome
 Outcome
 Outcome
 Outcome
 Outcome
 Outcome
 Outcome
 Outcome
 Outcome
 Outcome
 Outcome
 Outcome
 Outcome
 Outcome
 Outcome
 Outcome
 Outcome
 Outcome
 Outcome
 Outcome
 Outcome
 Outcome
 Outcome
 Outcome
 Outcome
 Outcome
 Outcome
 Outcome
 Outcome
 Outcome
 Outcome
 Outcome
 Outcome
 Outcome
 Outcome
 Outcome</t

3

Jeśli klient był już rejestrowany - wybierz go.

- Norm
   Norm
   Norm
   Norm
   Norm
   Norm
   Norm
   Norm
   Norm
   Norm
   Norm
   Norm
   Norm
   Norm
   Norm
   Norm
   Norm
   Norm
   Norm
   Norm
   Norm
   Norm
   Norm
   Norm
   Norm
   Norm
   Norm
   Norm
   Norm
   Norm
   Norm
   Norm
   Norm
   Norm
   Norm
   Norm
   Norm
   Norm
   Norm
   Norm
   Norm
   Norm
   Norm
   Norm
   Norm
   Norm
   Norm
   Norm
   Norm
   Norm
   Norm
   Norm
   Norm
   Norm
   Norm
   Norm
   Norm
   Norm
   Norm
   Norm
   Norm
   Norm
   Norm
   Norm
   Norm
   Norm
   Norm
   Norm
   Norm
   Norm
   Norm
   Norm
   Norm
   Norm
   Norm
   Norm
   Norm
   Norm
   Norm
   Norm
   Norm
   Norm
   Norm
   Norm
   Norm
   Norm
   Norm
   Norm
   Norm
   Norm
   Norm
   Norm
   <th
- Sprawdź dane klienta i przejrzyj dane wcześniejszych badań

#### Badanie Nawilżenie

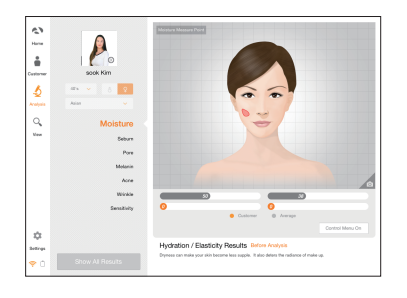

Kliknij "Uchwyć" i kiedy usłyszysz dźwięk Bip przyłóż czujnik do twarzy pacjenta we wskazanym miejscu. Przytrzymaj aż usłuszysz Bip ponownie

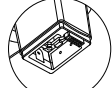

Czujnik nawilżenia

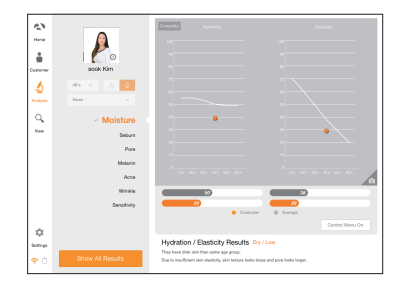

Pojawi się wynik. Aby przejść do następnego kroku naciśnij klawisz jak niżej

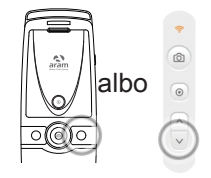

#### Badanie Sebum

•

Q. Ver

ŵ

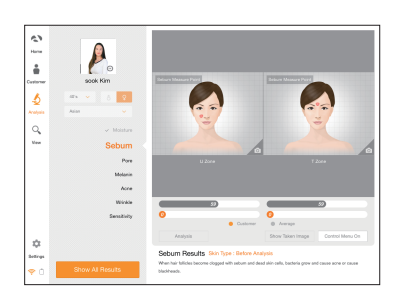

 Przyłóż pasek do badania sebum aktywną różową stroną do strefy U przytrzymaj 2-3 sekundy

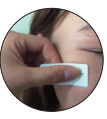

Strefa U

 Sebum powoduje miejscowe zmiany koloru
 paska - przyłóż pasek do kamery i zrób zdjęcie

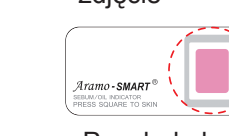

Pasek do badania sebum

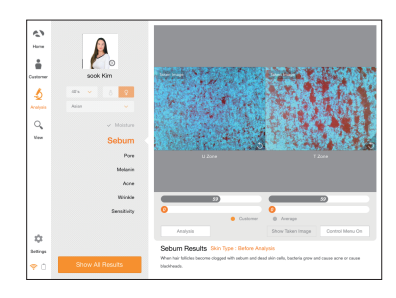

Powtórz te czynności w strefie T używając nowego paska

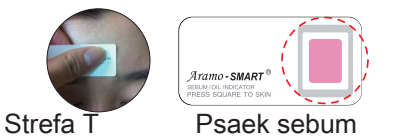

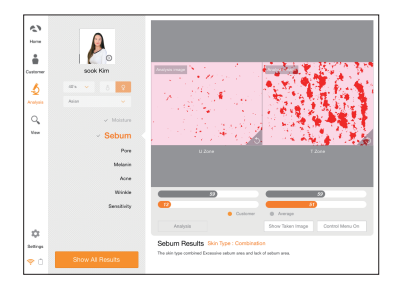

Pojawią się wyniki
 Aby przejść dalej naciśnij jak niżej

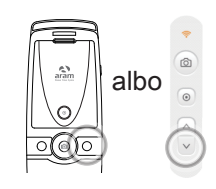

#### Badanie Pory

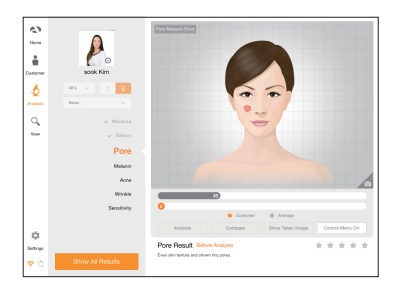

#### Ikliknij aby aktywować kamerę

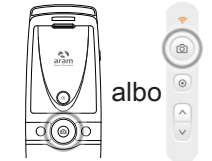

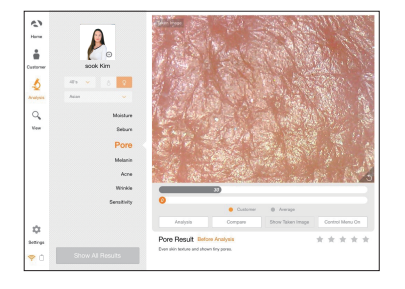

Przyłóż kamerę do skóry, kliknij by zrobić zdjęcie . Potem kliknij by analizować. Aby przejść dalej naciśnij

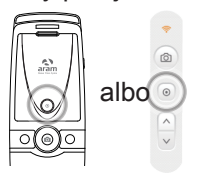

 Vert
 Description

 Vert
 Description

 Vert
 Description

 Vert
 Description

 Vert
 Description

 Vert
 Description

 Vert
 Description

 Vert
 Description

 Vert
 Description

 Vert
 Description

 Vert
 Description

 Vert
 Description

 Vert
 Description

 Vert
 Description

 Vert
 Description

 Vert
 Description

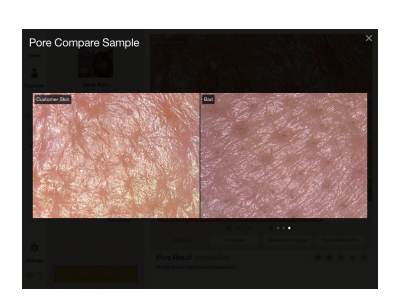

Pojawi się wynik. Kliknij "Porównaj" by porównać obraz klienta z wzorcami. Aby przejść dalej naciśnij

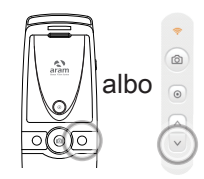

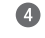

- Porównaj obraz klienta z wzorcami:
- Dobrze
- Norma
- -Żle

#### Badanie Melanina

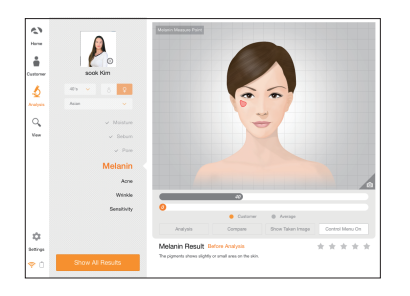

#### Kliknij o aby aktywować kamerę

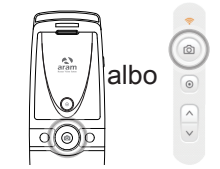

- No
   No

   No
   No

   No
   No

   No
   No

   No
   No

   No
   No

   No
   No

   No
   No

   No
   No

   No
   No

   No
   No

   No
   No

   No
   No

   No
   No

   No
   No

   No
   No

   No
   No

   No
   No

   No
   No

   No
   No

   No
   No

   No
   No

   No
   No

   No
   No

   No
   No

   No
   No

   No
   No

   No
   No

   No
   No

   No
   No

   No
   No

   No
   No

   No
   No

   No
   No

   No
   No

   No
   No

   No
   No
- Przyłóż kamerę do skóry, kliknij aby zrobić zdjęcie. Nastepnie kliknij aby je analizować.

Możesz porównać zdjęcie pacjenta z

By przejść dalej naciśnij

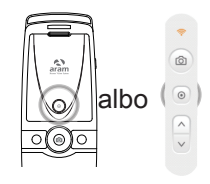

Pojawi się wynik.

8

 Image: Section of the section of the section of t

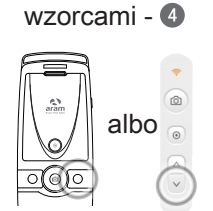

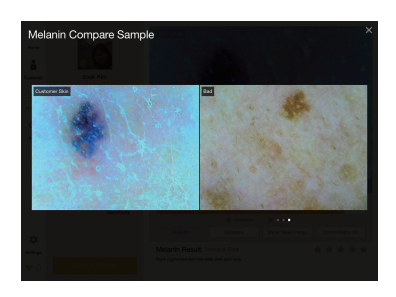

- Możesz porównać zdjęcie klienta z 3-ma wzorcowymi:
  - Dobrze
  - -Norma
  - -Źle

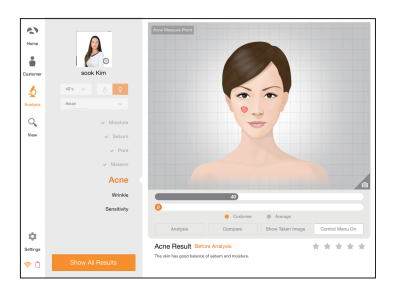

### 1 Kliknij 🗅 aby aktywować kamerę Ô albo

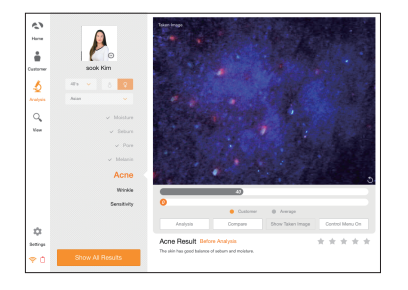

Q. New

Przyłóż kamerę do skóry, kliknij olaby zrobić zdjęcie, po czym kliknij Oby je analizować

4

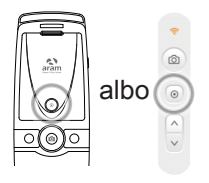

albo

Pojawi się wynik. Możesz porównać 3 zdjęcie pacjena ze wzorcami Aby przejść dalej nacisnij

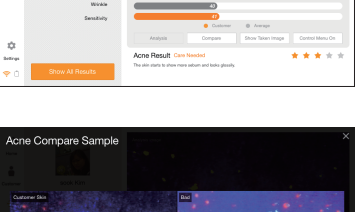

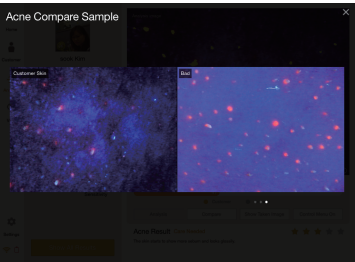

- Możesz porównać zdjęcie klienta z 3-ma wzorcowymi:
  - Dobrze
  - -Norma

0000

-Źle

#### Badanie Zmarszczki

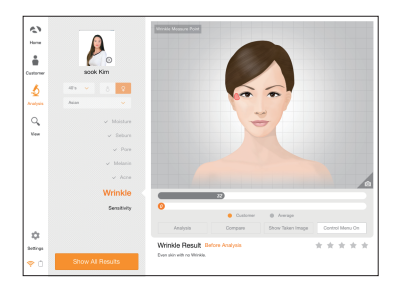

# Kliknij aby aktywować kamerę albo

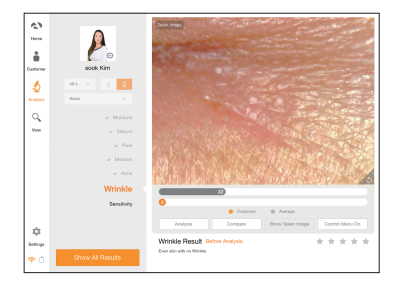

Przyłóż kamerę do skóry, kliknij o aby zrobić zdjęcie, po czym kliknij by je analizować

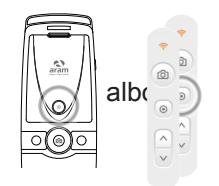

Pojawi się wynik.

8

 Image: Second second second

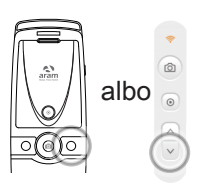

wzorcami - 🕘

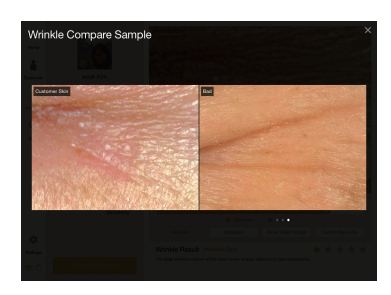

 Możesz porównać zdjęcie klienta z 3-ma wzorcowymi:

Możesz porównać zdjęcie pacjenta z

By przejść dalej naciśnij

- Dobrze
- -Norma
- -Źle

#### Badanie Wrażliwość

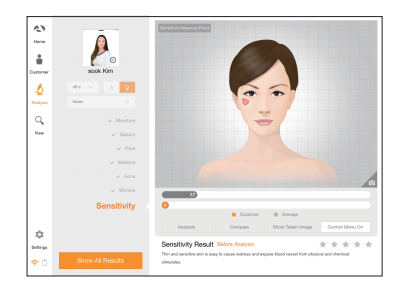

Kliknij

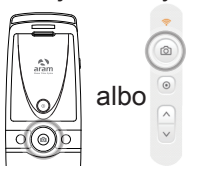

aby aktywować kamerę

Przyłóż kamerę do skóry, kliknij olaby zrobić zdjęcie, po czym kliknij Oby je analizować

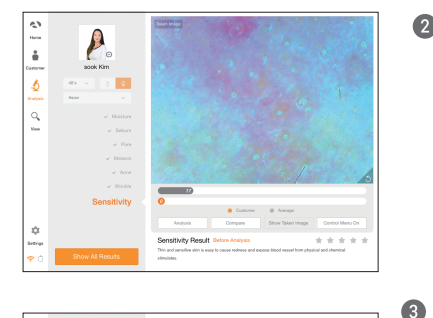

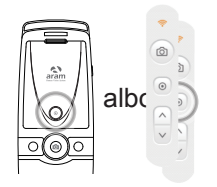

Pojawi się wynik.

٥ Q. Ver ΰ

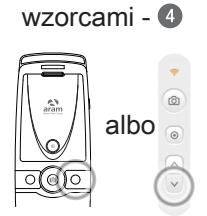

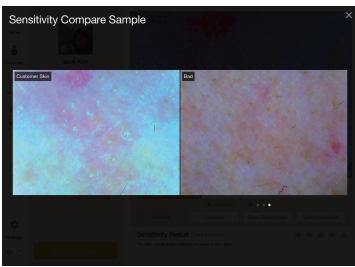

Możesz porównać zdjęcie klienta z 4 3-ma wzorcowymi:

Możesz porównać zdjęcie pacjenta z

By przejść dalej naciśnij

- Dobrze
- -Norma
- -Źle

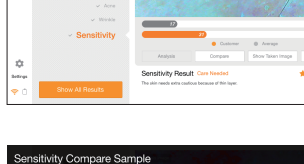

#### Badanie Podsumowanie

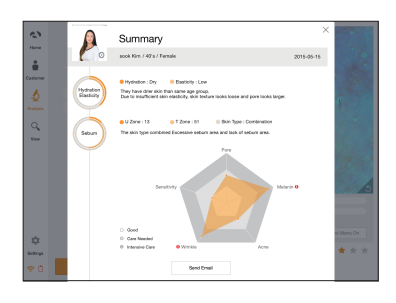

Sprawdź wynik

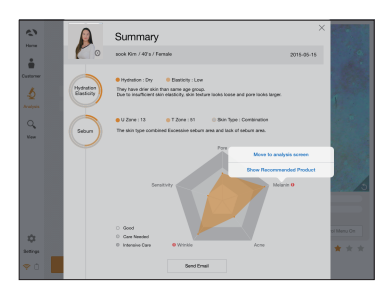

Kliknij • ("złe" wyniki) możesz przejść do rekomendowanych produktów w tym zakresie - patrz punkt ③ poniżej, albo wrócić do konkretnego zdjęcia aby je szczegółowo omówić

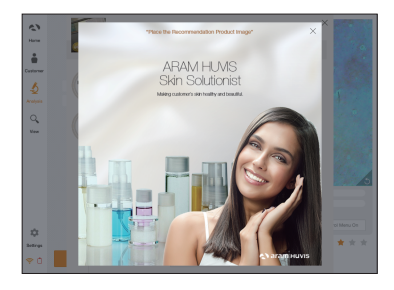

Przykladowy rekomendowany produkt

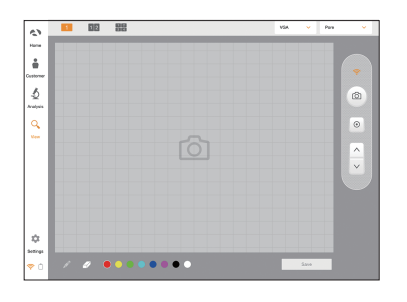

W trybie podglądu jest możlowość robienia wielu zdjęć.

0

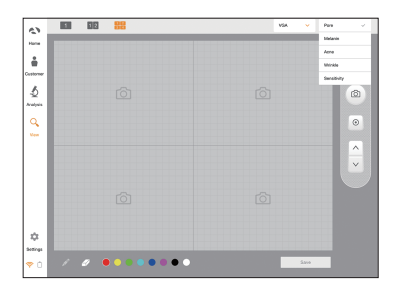

 Użytkownik może je analizować wybierając kategorię

- Można podzielić ekran aby jednocześnie porównywać do czterech zdjęć

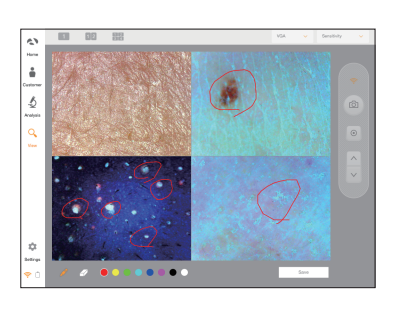

Użytkownik może zaznaczyć interesujące go miejsca

- Aparat przeszedł staranną kontrolę jakości w fabryce przed wysłaniem go do odbiorcy
- 12 miesięczna gwarancja obejmuje wszelkie uszkodzenia aparatu wynikłe w trakcie jego normalnej eksploatacji.
- Podstawą gwarancji jest kopia faktury nabycia sprzętu.
- Po wystąpieniu problemu prosimy o kontakt z serwisem tel 782 604 601
- Jeśli problemu nie uda się rozwiązać telefonicznie należy przesłać aparat do naprawy. Adres serwisu: Polnej Róży 9/21, 02-798 Warszawa
- Gwarancja nie obejmuje uszkodzeń wynikłych z ewidentnych błędów i zaniedbań użytkownika np. uszkodzeń mechanicznych, upadku aparatu, zalania płynami, zanieczyszczeń obiektwy, prób ipagrapaji wo wpotrze oparatu.
- obiektywu, prób ingerencji we wnętrze aparatu.
- 8

Wyłączny importer EURTEX PPHU www.eurtex.com

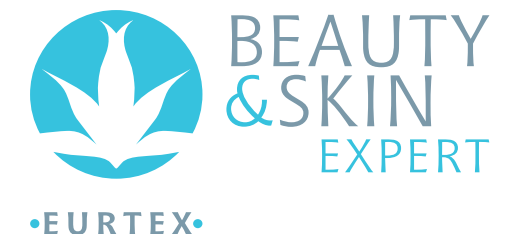

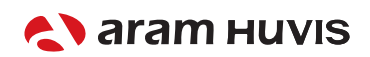

560, Dunchon-daero, Jungwon-gu, Seongnam-si, Gyeonggi-do, 13230, Rep. of KOREA E-mail : info@aramhuvis.com